## Aktualisieren der Firmware auf Ihrem eddi v2.1 + WiFi/vHub

Mit dem eddi v2.1 + WiFi/vHub wird, sofern dieser direkt mit dem Internet verbunden ist (über WiFi oder ein Ethernet-Kabel), die neue Firmware automatisch im Hintergrund heruntergeladen.

## Aktualisieren Sie Ihre Firmware, wenn eddi direkt mit dem Internet verbunden ist

- Um die neue Firmware zu installieren, navigieren Sie zum Menü "Geräteeinstellungen Firmware-Update".
- Wenn eine neue Firmware verfügbar ist, wird diese auf dem Bildschirm aufgelistet
- Wählen Sie das Menü "Neue Firmware installieren..." und drücken Sie die +-Taste
- Die neue Firmware wird installiert und zappi wird neu gestartet.

## Download im Hintergrund

- Wenn auf dem Display "Status: Aktuell" angezeigt wird, hat eddi keine neue Firmware heruntergeladen
- Sie können eddi, nach neuer Firmware suchen lassen, indem Sie "Nach Updates suchen..." auswählen und dann die Schaltfläche + drücken
- Wenn ein neues Firmware-Image verfügbar ist, wird es auf dem eddi heruntergeladen und der Status des Downloads wird auf dem Bildschirm angezeigt. Sobald der Download abgeschlossen ist, kann die neue Firmware installiert werden.

## Aktualisierung der Firmware, wenn eddi an einem separaten Hub / oder Gateway-Gerät angeschlossen ist und keine eigene direkte Internetverbindung hat

Wenn eddi keine eigene Internetverbindung hat, kann die Firmware über das WLAN von einer zappi, eddi oder libbi mit einem vHub (einem Gateway-Gerät) aktualisiert werden. **Die Firmware wird dann über die Funkverbindung aktualisiert.** 

Diese Option ist über das Bootloader-Menü zugänglich.